## Support Metro-east Adventist Christian School through Amazon Smile

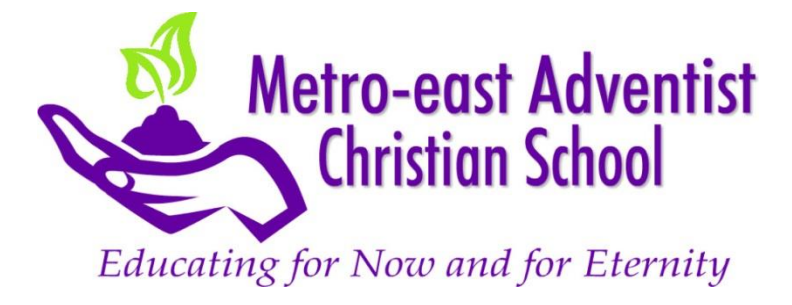

## **Amazon Smile Instructions:**

- 1. Navigate in your browser to <u>smile.amazon.com</u> or search for: Amazon Smile sign in
- 2. Log in to your Amazon account with your account information as usual from the Smile log in screen.
- 3. Your Amazon dashboard will now look about the same except for the Amazon Smile logo in the upper left part of the screen and the charity you are supporting list below it.
- 4. On your first visit to AmazonSmile smile.amazon.com you are prompted to select a charitable organization from our list of eligible organizations. You can change your selection at any time.
- 5. To change your charitable organization if you already have a previous designation:
- 6. Sign in to smile.amazon.com on your desktop or mobile phone browser.
- 7. From your desktop, go to Your Account from the navigation at the top of any page, and select Your Amazon Smile. You can change your charity from that page.
- 8. Alternatively, you can hover over the charity you have selected and an informational window will pop up with a "Change" hyperlink that will take you to the charity selection screen.
- 9. Search for "Metro-east Adventist Christian" in the search box and select it to support MACS.